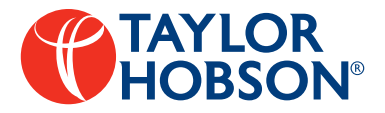

# Surtronic<sup>®</sup> Duo User Guide

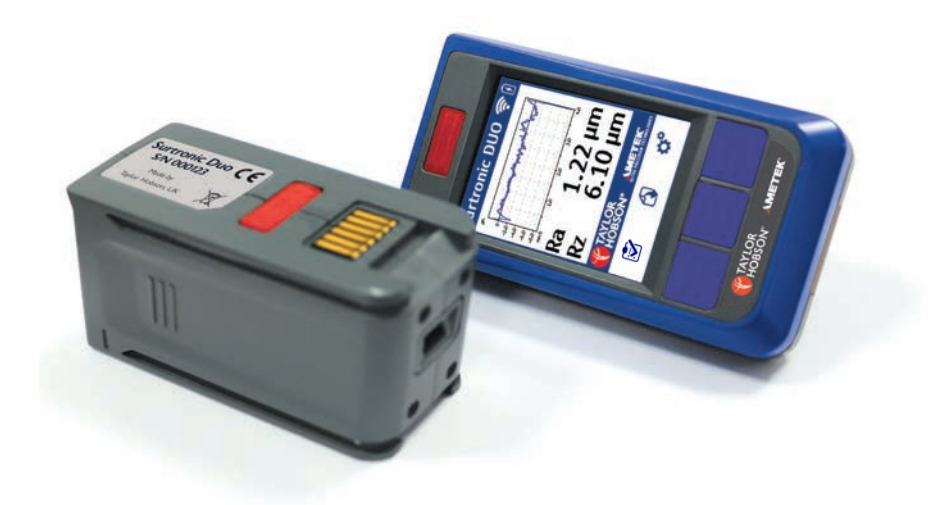

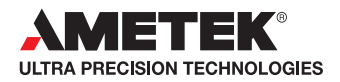

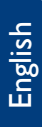

# Surtronic Duo User Guide

This is Taylor Hobson's User Guide for the Surtronic Duo.

All the specifications in this document are correct at time of production and are subject to change. Please contact Taylor Hobson for further information.

# Contents

| Surtronic Duo overview    | 4  |
|---------------------------|----|
| Surtronic Duo accessories | 8  |
| System information        | 10 |
| Surtronic Duo dimensions  | 12 |
| Quick start guide         | 14 |
| Using the instrument      | 16 |
| Overview                  | 16 |
| Function buttons          | 17 |
| Device icons              |    |
| Menu                      |    |
| Calibration               |    |
| Factory reset             |    |
| Test mode                 | 27 |
| Error codes               |    |

# Surtronic Duo overview

#### What it does

The Surtronic Duo is a superior portable surface roughness tester that measures multiple roughness parameters with a 1-button click. Roughness measurement parameters Ra, Rz, Rp, Rv, Rz1max, Rsk, Rq & Rku are displayed on a brightly lit intuitive 2.4" LCD colour display. Its rechargeable battery operation makes it a convenient way of performing fast, easy and precise on-the-spot measurements in almost any environment and surface.

## How it does it

The hard-wearing diamond stylus is drawn across the part with a precision motorised traverse mechanism to ensure that the correct horizontal distance is travelled. Vertical movement of the stylus is detected by a high quality piezo-electric pick-up as it travels across peaks and valleys which converts mechanical movement into electrical signals. The electrical signal is digitised and sent to a microprocessor for instant calculation of surface parameters using standardised algorithms.

# Charging

The mini USB port can be used for charging with the included mains charger (or with any standard USB charger).

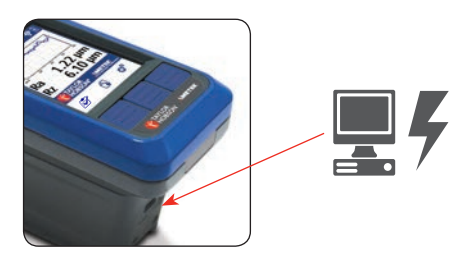

# Keeping it simple

The Surtronic philosophy keeps the process simple. It is the perfect tool for any inspector to check surface roughness even in the most demanding applications.

- Incoming inspections
- Final inspection before shipment
- Process control on the production line
- Checking large components or structures

### Standards and traceability

The reference standard supplied can be used both to calibrate the instrument and check for stylus wear to ensure the most accurate results are always being achieved.

| Measurement                                    | Best capability                    |
|------------------------------------------------|------------------------------------|
| Roughness standards (Ra)                       | ±(2% + 0.004 μm)                   |
| Workpiece or component<br>surface texture (Ra) | ±3% of measured value per<br>trace |

## UKAS calibration and testing

Taylor Hobson provides full certification for artefacts and instruments in our purpose built ISO graded clean room UKAS facility. Our UKAS laboratory is able to measure all of the parameters associated with surface texture, including French, German, USA and Japanese derivatives.

#### Bluetooth technology

Quick, reliable communication between traverse and display/unit.

#### Profile graph

Clear detailed graph showing measurement area – excellent for visually identifying defects.

#### Simple 3-button navigation

Instant access to menu options and settings.

#### Separates

Measure

orientations.

Tactile measurement

button great for challenging

Splits into a display/unit and traverse unit via a slide and lock mechanism.

# Diamond stylus and piezoelectric pick-up

The hard wearing, robust piezoelectric pick-up stylus with diamond tip assures very reliable measurement.

#### Li-Poly battery

Most advanced rechargeable battery technology for unrivalled reliability and battery life.

#### USB mini charging port

Charge from mains or any standard USB charging port.

#### Rubberised moulding

Enhanced durability and improved grip provides unbeatable protection in harsh shop floor environments.

### Fast and reliable

Simply press the measurement button and in a few seconds a full set of traceable measurement results including a detailed profile graph is displayed.

#### Built to last, by design

Impact resistant rubberised mouldings surround a recessed, Mylar protected high durability screen making the unit robust enough for even the most demanding industrial environments.

# InstantOn

By utilising InstantOn technology these instruments are ready to measure in less than 5 seconds from switching on!

#### In situ measurements

Monitor wear and roughness changes in situ during product's life. E.g. monitoring changes in turbine blade roughness as an early warning sign for defects and efficiency losses.

## User-friendly, not user-hostile!

The Surtronic Duo are as simple and easy-to-use as any SmartPhone. Users have the advantage of the intuitive quick access 3-button menu and its crisp 2.4" daylight readable industrial colour LCD screen.

## Bluetooth connectivity

This next generation bluetooth technology boasts super efficient connectivity allowing wireless communication between the display unit and traverse unit.

### Built for power...

Powered by heavy duty reliable Li-Poly technology, the Surtronic Duo operates 24/7 with over 10,000 measurements from a single charge.

### Parameters

| Parameters available: ISO 4287 Roughness* |                                                |                                                 |                                                  |                                              |
|-------------------------------------------|------------------------------------------------|-------------------------------------------------|--------------------------------------------------|----------------------------------------------|
| <b>Rt</b><br>Total profile<br>height      | <b>Rp</b><br>Maximum<br>profile peak<br>height | <b>Rv</b><br>Maximum<br>profile valley<br>depth | <b>Rz</b><br>Maximum<br>height of the<br>profile | <b>Ra</b><br>arithmetic<br>mean<br>deviation |
| 0-                                        | ther paramete<br>* Includ                      | rs include: Rsk,<br>es primary par              | Rku, Rq, Rz1m<br>ameters                         | ax                                           |

# Surtronic Duo accessories

#### Portable hybrid solar rechargeable power bank\* - Code SC-15

• Portable power bank for charging the Surtronic Duo on the go. Can be charged by USB, mains AC or sunlight.

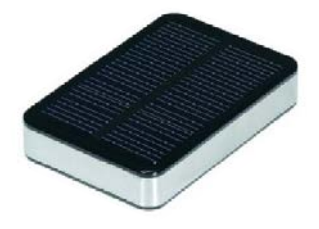

#### Compact portable carry bag - Code SA-51

• Helps secure the Surtronic Duo and prevent accidental drops especially for applications involving measuring at heights.

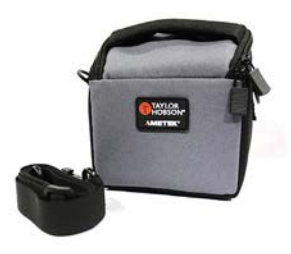

### USB charger - Code SC-10

 Mini USB charger 5V 1A 110-240 VAC 50/60 Hz with international adapters.

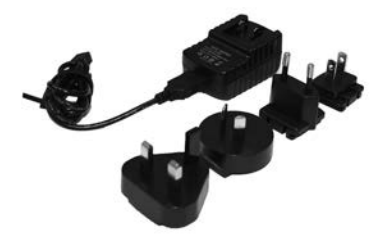

\* Not supplied as standard with Surtronic Duo

#### Hard transport case\* - Code SA-55

• Air and water tight case that provides the Surtronic Duo with extra protection for safe storage and/or transportation.

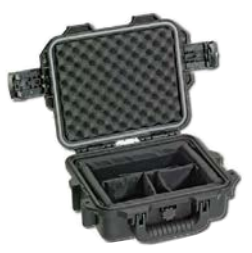

#### calibration standard - Code CS-20

- For calibrating and checking the Surtronic Duo instrument..
  - Ra 5.81 μm (229 μin)

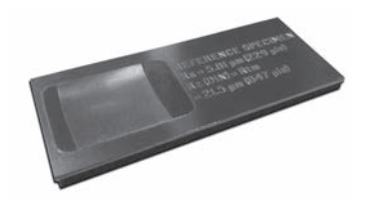

### Magnetic base\* - Code SA-41

• Lightweight compact base specially designed to allow for measurements in multiple orientations including upside down on metallic surfaces.

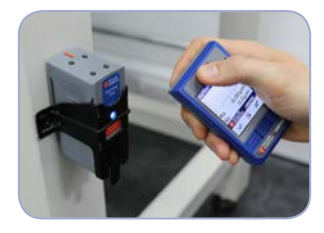

\* Not supplied as standard with Surtronic Duo

# System information

## Instrument performance

| Gauge       | Resolution                | 0.01 µm (0.4 µin)                                    |  |  |
|-------------|---------------------------|------------------------------------------------------|--|--|
| Measurement | Range (Ra)                | Up to 40 µm (1600 µin)                               |  |  |
|             | Range<br>(Rz, Rv, Rp, Rt) | Up to 199 µm (7800 µin)                              |  |  |
|             | Repeatability             | 2 % of value + noise                                 |  |  |
|             | Accuracy                  | 5 % of reading + 0.1 μm (4 μin)                      |  |  |
|             | Noise                     | 0.1 µm (4 µin)                                       |  |  |
| Calibration | Process                   | Automatic software calibration                       |  |  |
|             | Standard                  | Able to calibrate to ISO 4287<br>Roughness Standards |  |  |
| Parameters  | Standards                 | ISO 4287                                             |  |  |
|             | ISO 4287<br>(Roughness)   | Ra, Rz, Rp, Rv, Rt, Rz1max, Rsk,<br>Rq, Rku          |  |  |
|             | ISO 4287<br>(Primary)     | Pa, Pz, Pp, Pv, Pt                                   |  |  |

|     | hn | ICOL |
|-----|----|------|
| ICC |    | icai |
|     |    |      |

| Data output | On-screen              | Up to 5 results per page, selectable<br>on-screen graph |  |  |
|-------------|------------------------|---------------------------------------------------------|--|--|
| Battery     | Charger                | Mini USB 5V 1A 110-240 VAC 50 /<br>60 Hz                |  |  |
|             | Charging time          | 4 hours                                                 |  |  |
| Power       | Battery life           | > 10,000 measurements per charge                        |  |  |
|             | Standby time           | 5,000 Hours                                             |  |  |
|             | InstantOn              | Max 5 sec from standby to ready to measure              |  |  |
|             | Auto-sleep<br>function | 5 minutes                                               |  |  |

# Instrument capability

| Pick-up<br>assembly | Pick-up type        | Piezoelectric                  |  |  |
|---------------------|---------------------|--------------------------------|--|--|
|                     | Stylus type         | Diamond, Radius 5 µm (200 µin) |  |  |
|                     | Gauge force         | 200 mg                         |  |  |
| Gauge               | Measurement<br>type | Skidded                        |  |  |
|                     | Filter type         | Gaussian                       |  |  |
| Filter              | Filter cut-off      | 0.8 mm                         |  |  |
| _                   | Traverse<br>length  | 5 mm (0.2 in)                  |  |  |
| Traverse            | Traverse<br>Speed   | 2 mm/sec (0.08 in/sec)         |  |  |
| Display             | Units               | μm / μin                       |  |  |

## Environmental / physical

|                         | • •                        |                             |
|-------------------------|----------------------------|-----------------------------|
| Physical specifications | Weight<br>including pickup | 0.4 Kg (14 oz)              |
|                         | Power source               | Li-Poly rechargable battery |
| Operating               | Temperature                | 5 - 40 °C (41 - 104 °F)     |
| conditions              | Humidity                   | 0 - 80 % non-condensing     |
| Storage                 | Temperature                | 0 - 50 °C (32 - 122 °F)     |
| conditions              | Humidity                   | 0 - 80 % non-condensing     |
|                         |                            |                             |

# Surtronic Duo dimensions

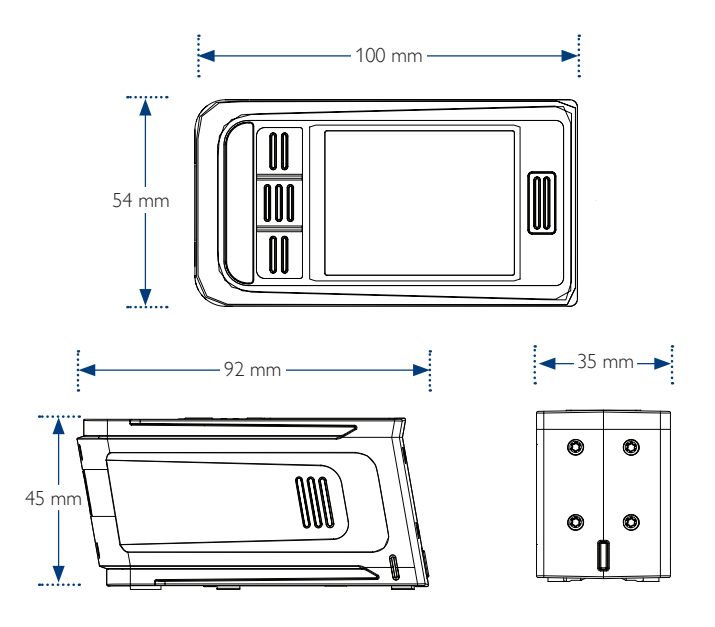

## What is a skid?

Surtronic Duo is a skidded device. The skid guides the pick-up along the workpiece, with the workpiece itself forming the datum for measurement. This method usually eases set-up by reducing the need for leveling. It also reduces the effects of vibration due to a much smaller measuring loop.

The skid is an integral part of the gauge and has a radius large enough to prevent movement in and out the roughness characteristics of the surface. The stylus and the skid are independent in their height (Z) movement but move together in the measurement direction. Surface deviations are recorded as the difference between the stylus and the skid movement in the Z direction.

The skid will act as a mechanical filter, taking out much of the general form of the component. Also, wavelengths greater than the diameter of the skid will not register.

# How much difference does the stylus tip size make?

These instruments use a 5  $\mu$ m (200  $\mu$ in) stylus tip radius. This suits their purpose as a portable tool for checking roughness in three ways:

- **Durability** It is less likely to be damaged even when subjected to mishandling.
- Maintenance It is easier to remove dirt and oil that collects on the tip during use.
- Suitability It acts as a filter to remove the highest surface frequencies that are more reliably measured in a controlled environment.

Other Taylor Hobson instruments use a stylus with a tip radius of 2  $\mu$ m (80  $\mu$ in). This smaller radius coupled with an inductive gauge head having low contact force enables analysis of even the smallest surface imperfections.

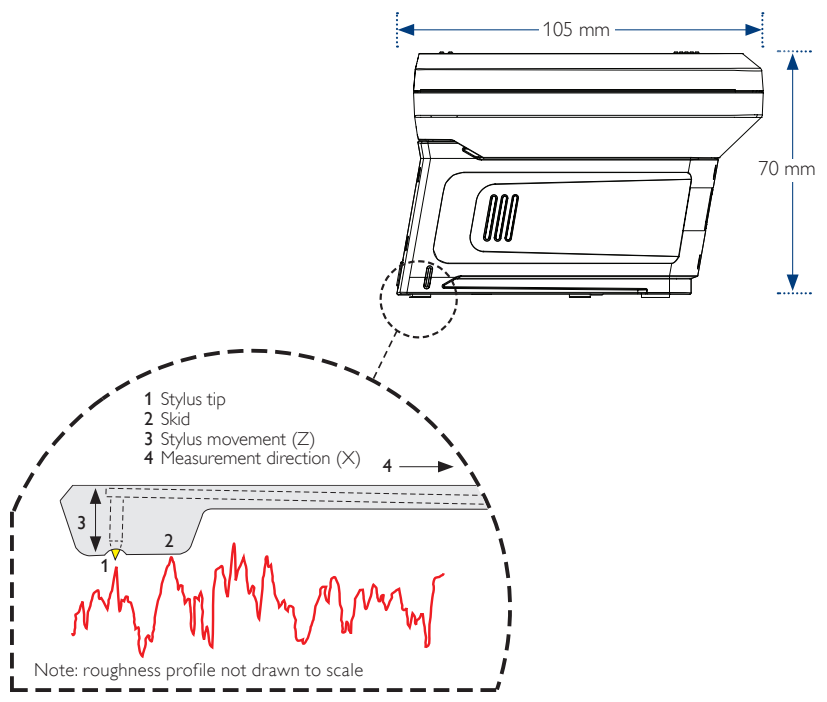

# Quick start guide

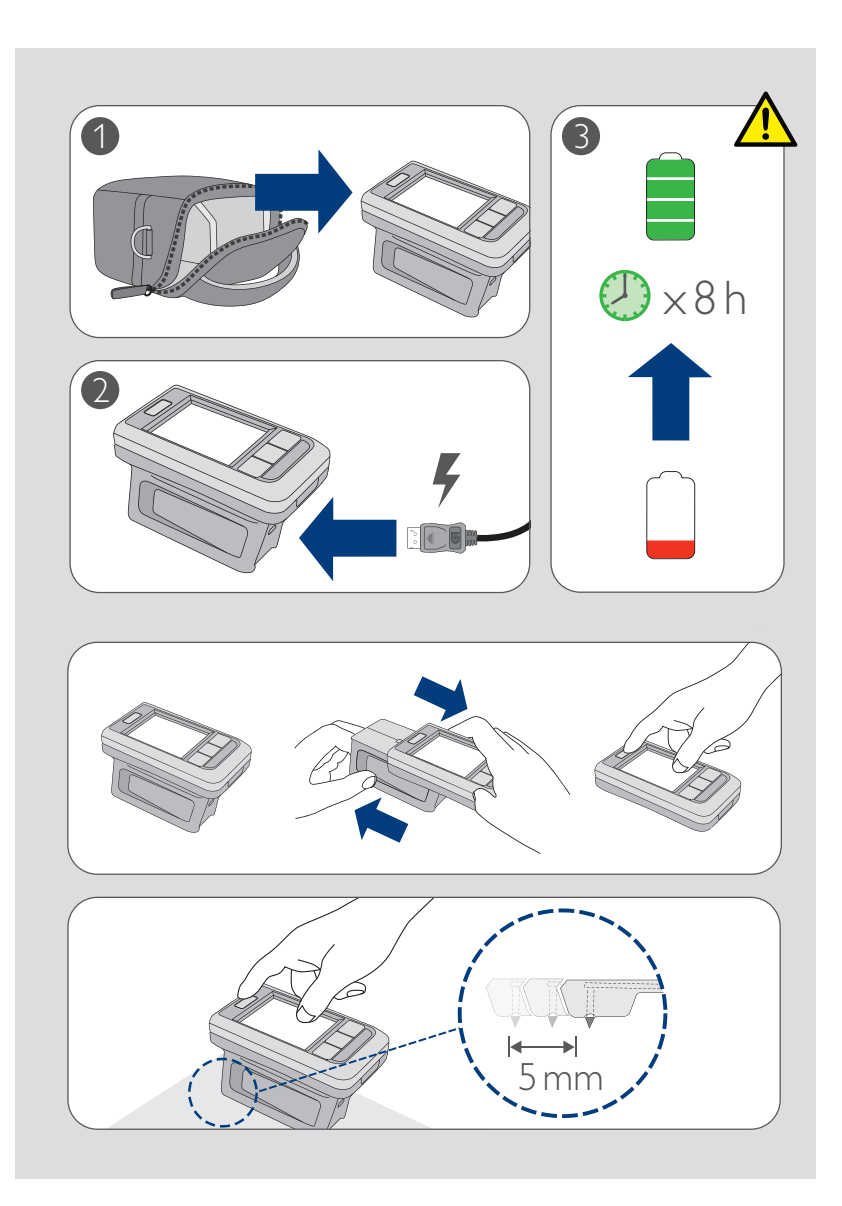

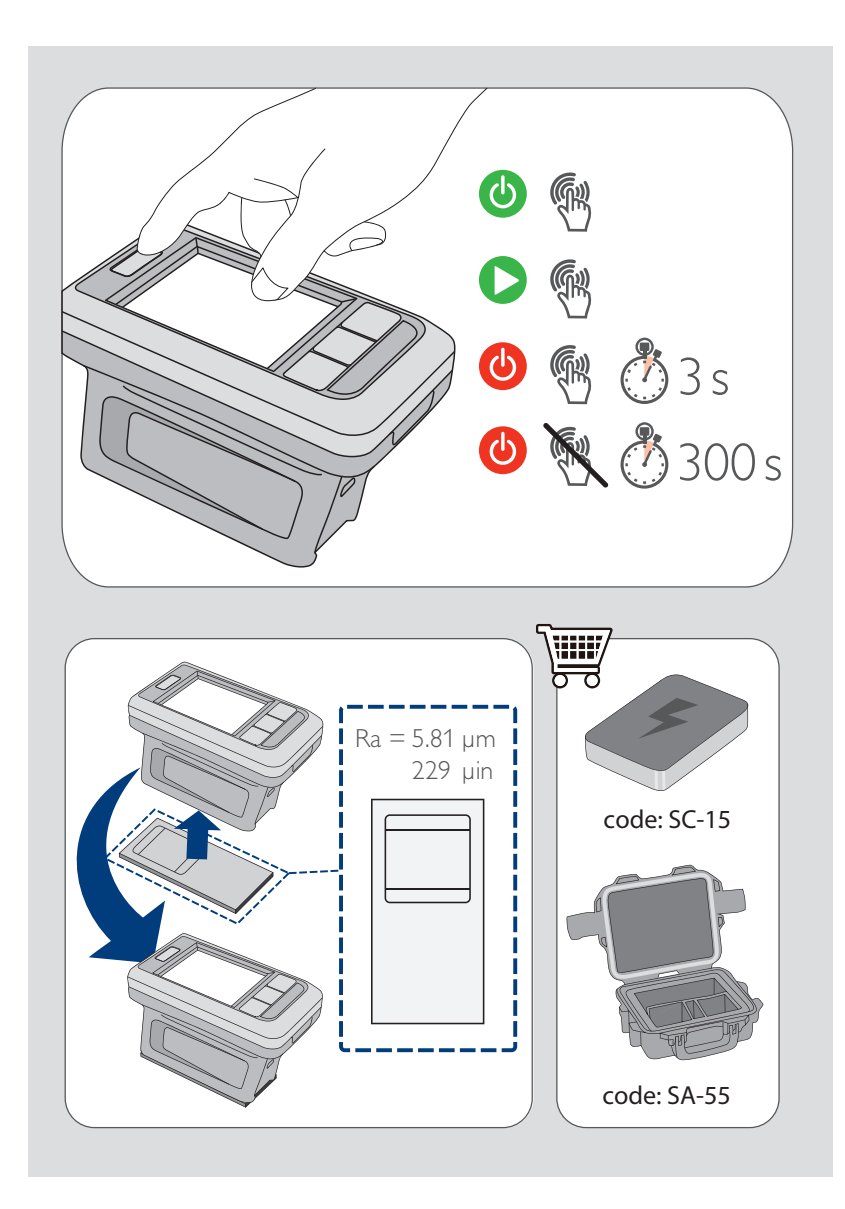

# Using the instrument

Overview

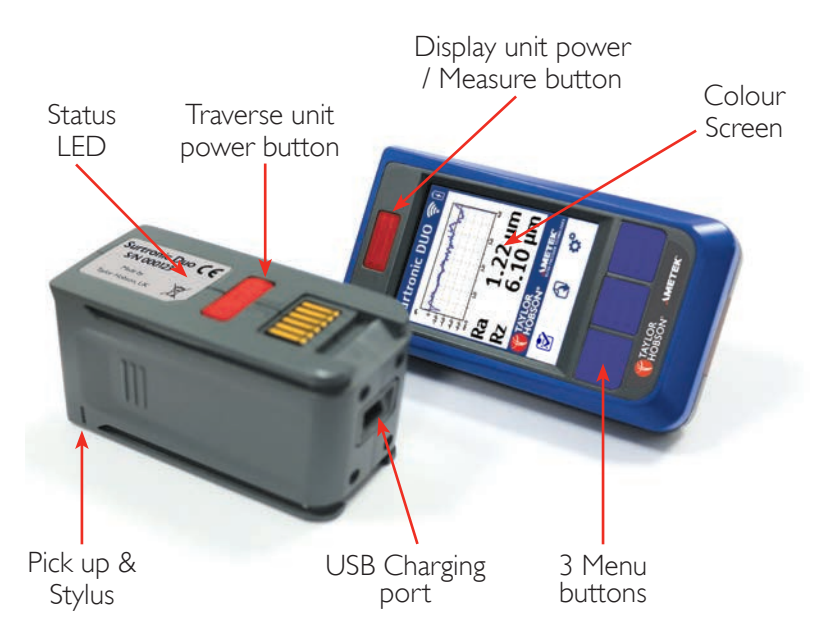

### Surtronic Duo Operation mode

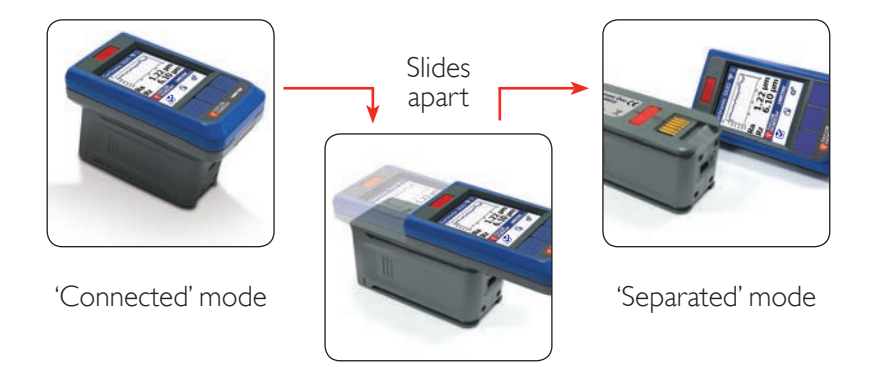

### Surtronic Duo Storage mode

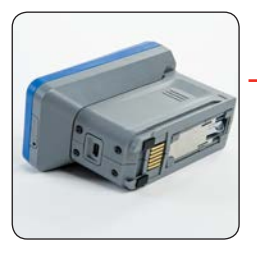

'Connected' mode

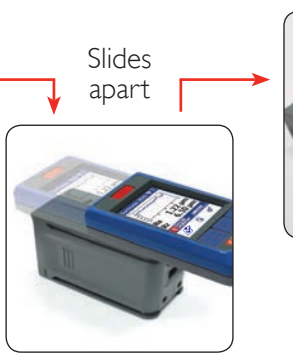

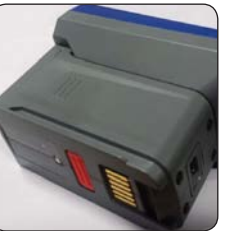

'Storage' mode

## Function buttons

#### Unit power / Measure button - Seperated mode

#### Power

 Both the display unit and the traverse unit will need to be powered On/Off individually. There is no specific order of preference. Hold the red power button for 3 seconds or more to switch Off/On.

#### Measure

• Press the red button on the display unit for < 3 seconds

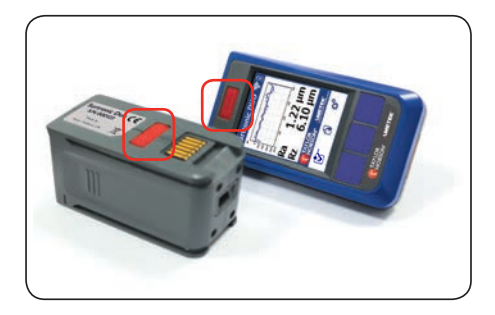

### Unit power / Measure button - Connected mode

#### Power

Both the display unit and the traverse unit can be switched on in Connected mode configuration when the only the display unit power button is pressed. However, to power OFF, both traverse and display unit will need to be powered off individually. Hold the red power button for 3 seconds or more to switch OFF / ON.

#### Measure

• Press the red button on the display unit for < 3 seconds

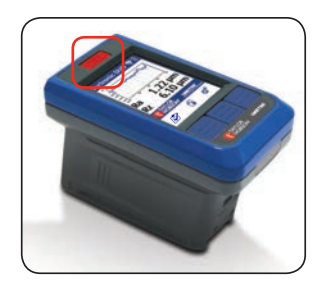

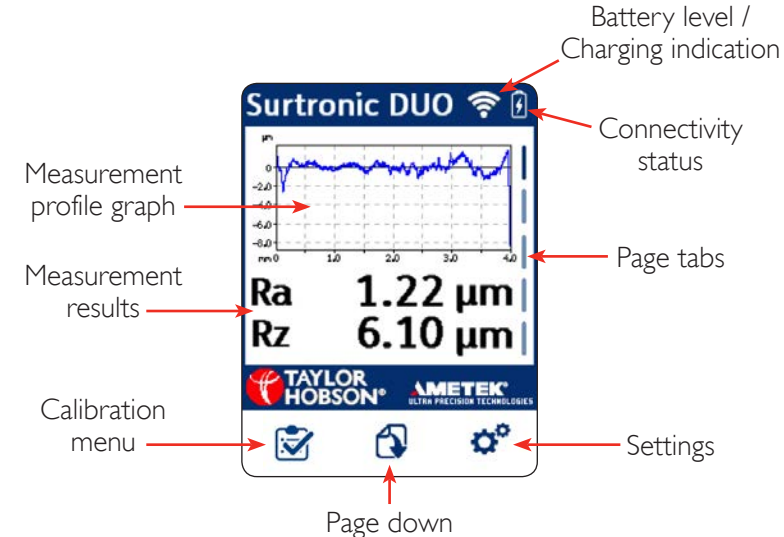

# Device icons

## Menu

### Font size (Large/Small)

Press the settings button to enter the settings menu

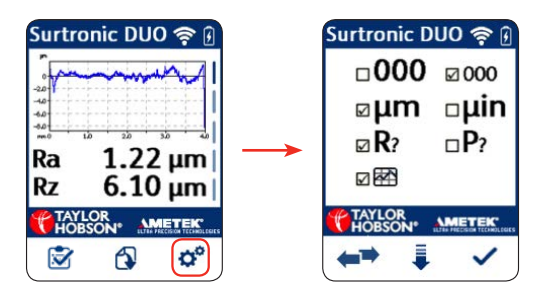

Select the size of font to use in displaying the measurement results. There are two size options available to choose from – Large and Small. Press the 🖛 to toggle between the 2 options. Press the tick button to accept the setting and exit the settings menu.

#### Note

The large style font cannot be used in together with the profile graph option. When the large font is selected, the profile graph option is automatically set to 'no graph' (greyed out).

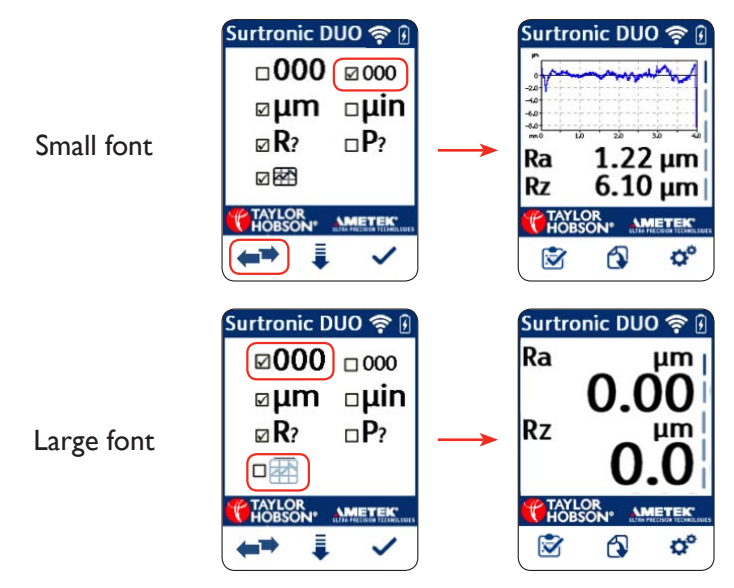

## Units ( $\mu m$ / $\mu in$ )

Press the settings button to enter the settings menu

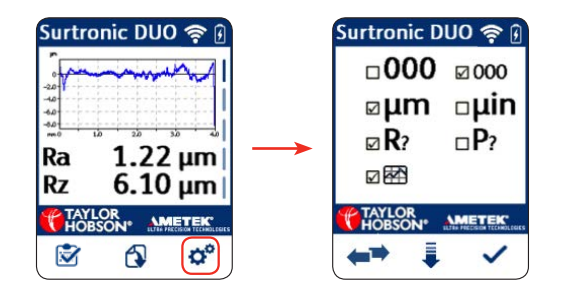

Press the down arrow button to scroll down to the units selection line. Press the  $\clubsuit$  to toggle between the 2 options –  $\mu$ m (Metric) or  $\mu$ in (English). Press the tick button to accept the setting and exit the settings menu.

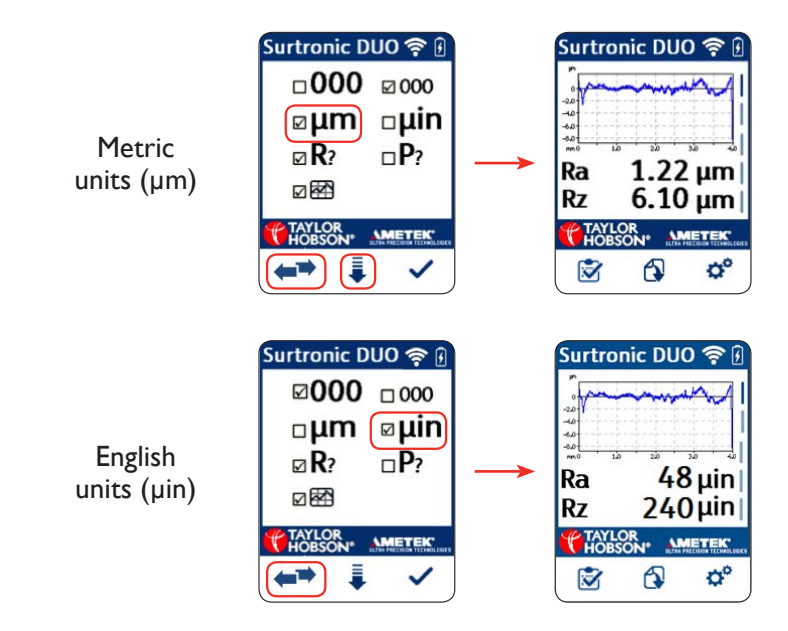

## Parameters (R? / P?)

Press the settings button to enter the settings menu

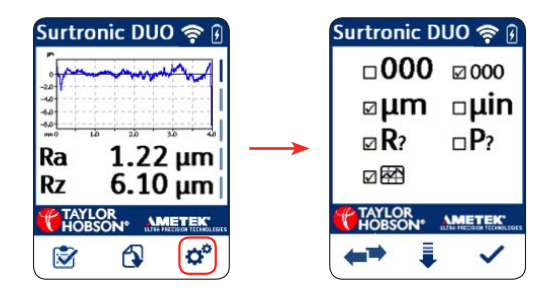

Press the down arrow button to scroll down to the Parameter setting line. Press the <sup>••</sup> to toggle between the two ISO 4287 parameter options available to display – Roughness (R) or Primary (P). Press the tick button to accept the setting and exit the settings menu. Either selection will display all the parameters available for that particular option on the results screen.

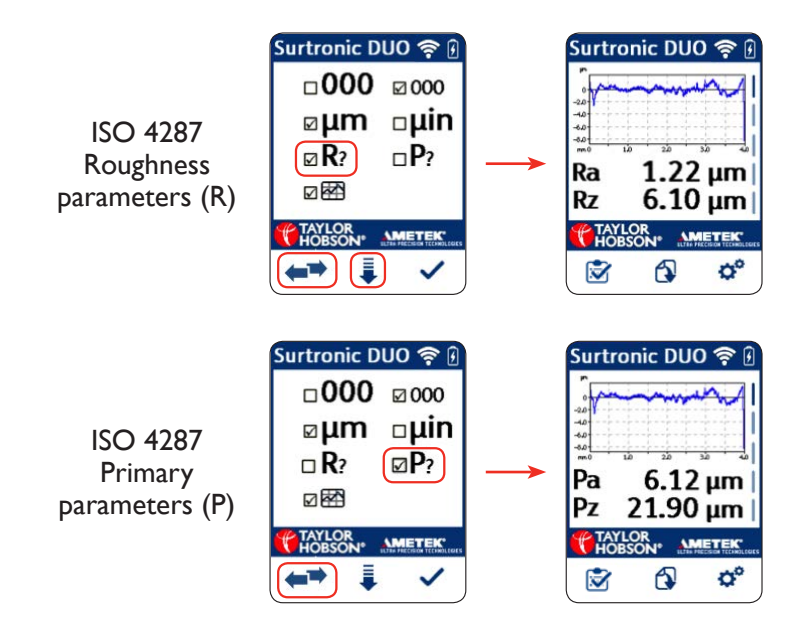

## Profile graph (On / Off)

Press the settings button to enter the settings menu

| Surtronic DUO 🛜 🖟 |               | Surtronic DUO | <b>?</b> 6 |
|-------------------|---------------|---------------|------------|
| -                 |               | □000 ☑        | 000        |
| -20-              |               | ∞µm □         | μin        |
| Da 1 22 um        | $\rightarrow$ | <b>⊠R</b> ? □ | P?         |
| Rz 6.10 μm        |               |               |            |
|                   |               |               |            |
| 🖻 🔂 🗳             |               | <b>←</b> ⇒ I  | ~          |

Press the down arrow button to scroll down to the Graph option line. Press the 😁 to toggle between the option of displaying or not displaying the graph on the results screen. Press the tick button to accept the setting and exit the settings menu.

#### Note

For the graph option to be selected, the Small font option must be used.

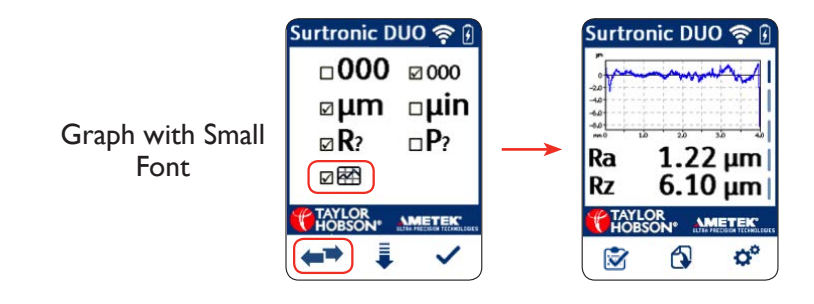

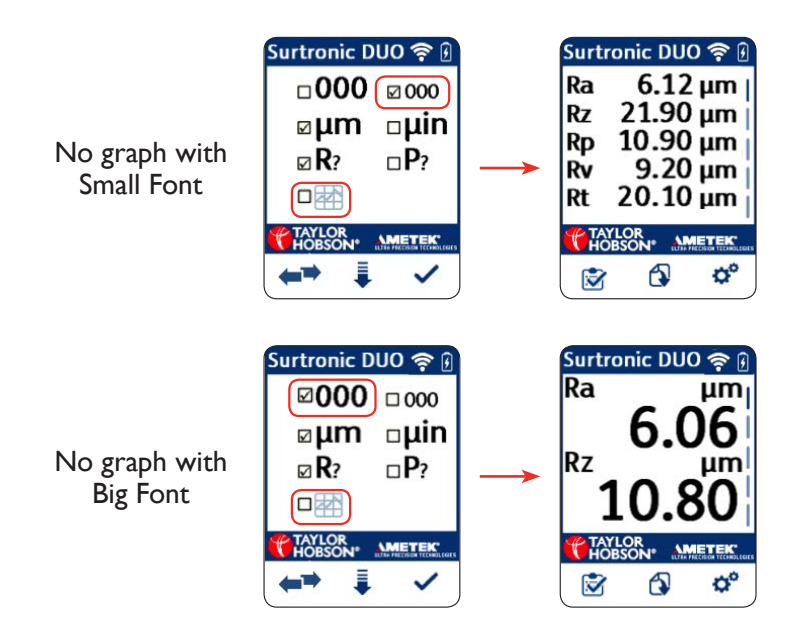

## Calibration

Press the calibration button to enter the calibration menu

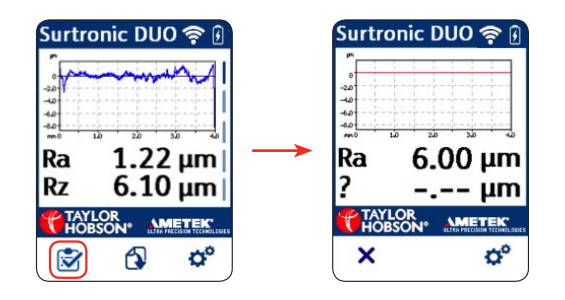

In the calibration screen, the default or last saved calibration Ra value will be displayed. To change this calibration value, press the settings icon. Then use the up (+) and down (-) buttons to adjust the calibration Ra value to the desired number. Press the back button to accept the value and return to the calibration screen.

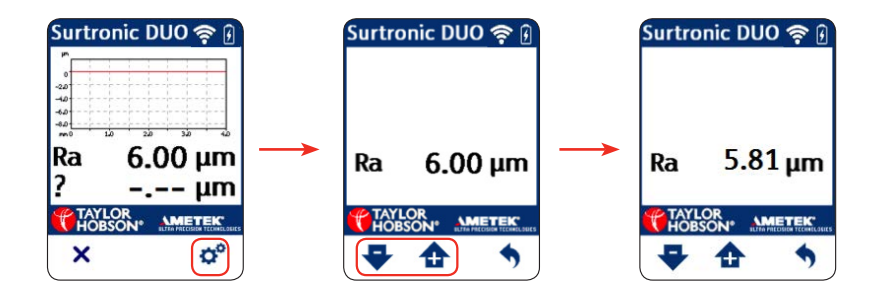

Place the Duo on the calibration standard provided with the unit (or any other certified standard). Press the measure button to take a measurement on the calibration standard.

The measured Ra value will be displayed at the end of the measurement. To accept and complete the calibration, press the tick button.

At any time, press the cross (x) button to exit the calibration menu.

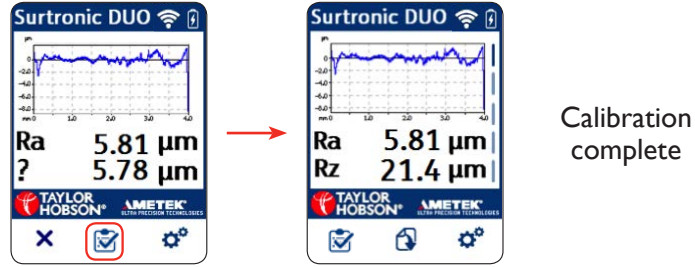

complete

If the calibration error is more than 10% then a warning is shown. To complete and accept the calibration, press this icon.

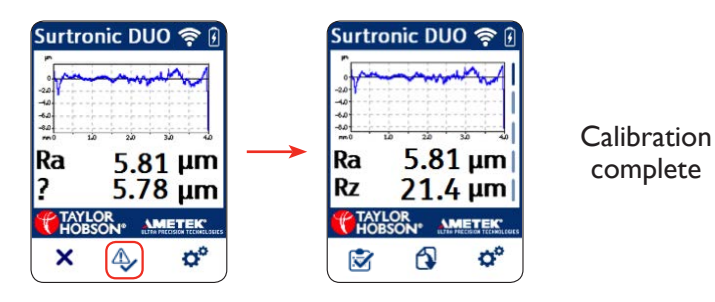

#### Factory reset

To reset the Duo to factory settings, hold the settings button for about 3 seconds.

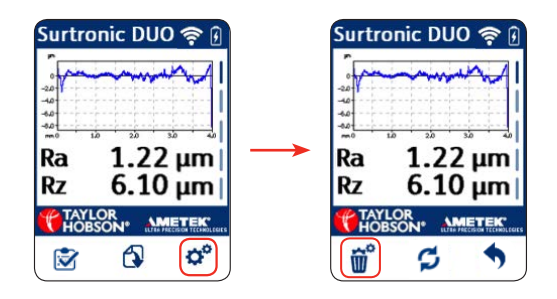

Press the delete settings button.

In the reset screen, press the tick button to do a factory reset or the cross(x) button to exit and return to the main results screen.

Press the back arrow at any time to exit and return to the results screen.

In the factory reset menu, the battery percentages of both the display unit and the traverse unit will be displayed along with their Bluetooth address.

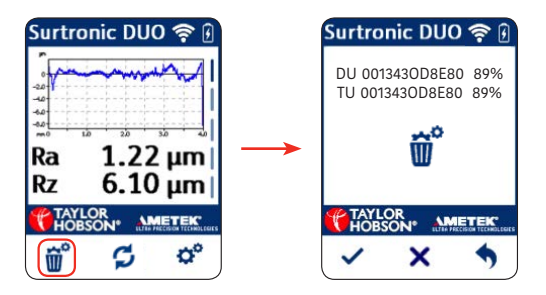

The factory reset function works only when the Duo is paired (either via Bluetooth or in connected mode).

# Test mode

Test Mode is initiated when the settings button is held for 3 seconds and the test mode icon is pressed. This is for internal service and diagnostic purposes and **should NOT** be used by the customer.

If at any time the test mode is inadvertently activated, switch off the unit completely and switch back on to return the unit to normal operation.

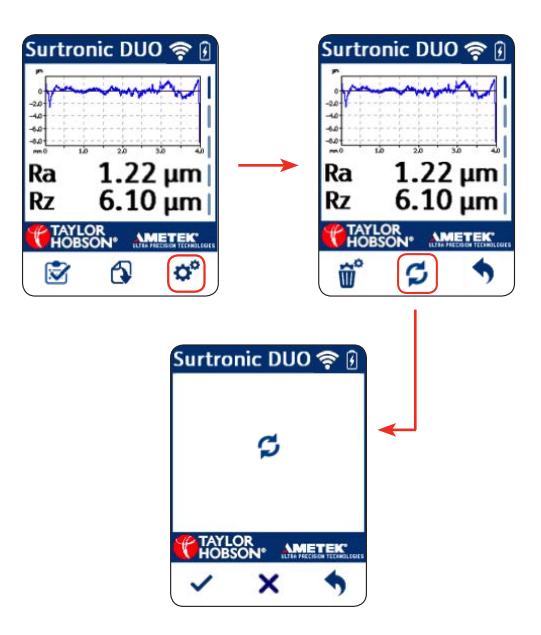

### Error codes

The following are the error codes associated with the Duo and their meanings:

- E1 => Motor sensor failure
- E2 => Motor sensor misaligned
- E3 => Motor speed failure
- E4 => Traverse unit settings lost, returned to default
- E5 => Display unit settings lost, returned to default

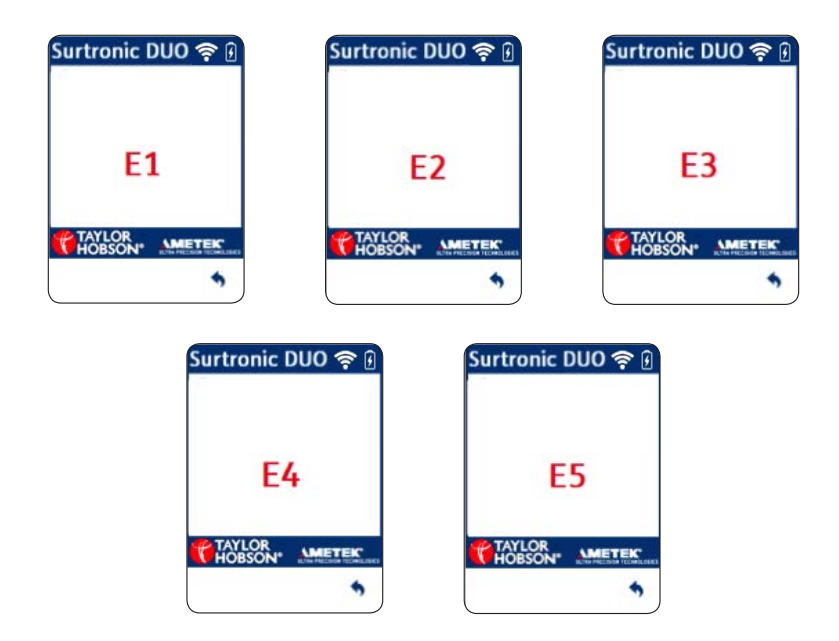

If any errors occur and are displayed, use the back button to continue.

This Page is Intentionally Blank

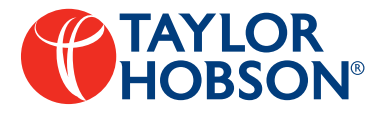

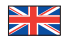

#### Taylor Hobson UK

(Global Headquarters) PO Box 36, 2 New Star Road Leicester, LE4 9|D, England

Tel: +44 116 276 3771 taylor-hobson.sales@ametek.com

#### \*)

Taylor Hobson China

taylor-hobson-china.sales@ametek.com.cn

#### Shanghai Office

Part A1, A4. 2nd Floor, Building No. 1, No. 526 Fute 3rd Road East, Pilot Free Trade Zone, Shanghai, 200131, China Tel: +86 21 5866 5111-110 Fax: +86 21 5866 0969-110

#### Beijing Office

Western Section, 2nd Floor, Jing Dong Fang Building (B10), No. 10, Jui Xian Quio Road, Chaoyang District, Beijing, 100015, China Tel: +86 10 8526 2111 Fax: +86 10 8526 2141

#### Chengdu Office

Unit 9-10,10th Floor9/F, Hi-tech Incubation Park, No.26 West Jinyue Road, Chengdu. 610041, China Tel: +86 28 8675 8111 Fax: +86 28 8675 8141

#### Guangzhou Office

Room 1412, Yi An square, No.33 Six Construction Road, Guangzhou, 510060, China Tel: +86 20 8363 4768 Fax: +86 20 8363 3701

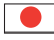

#### Taylor Hobson Japan

3F Shiba NBF Tower, 1-1-30, Shiba Daimon Minato-ku, Tokyo 105-0012, Japan Tel: +81 36809 2406 Fax: +81 36809 2410 taylor-hobson.japan@ametek.com

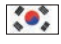

#### Taylor Hobson Korea

#309, 3rd FL, Gyeonggi R&DB Center, 105, Gwanggyo-ro,Yeongtong-gu, Suwon-si, Gyeonggi-do, Korea, 16229 Tel: +82 31 888 5255 Fax: +82 31 888 5228 taylor-hobson.korea@ametek.com

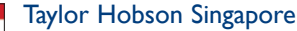

AMETEK singapore, 10 Ang Mo Kio Street 65, No. 05-12 Techpoint, Singapore 569059 Tel: +65 6484 2388 Ext 120 Fax: +65 6484 2388 Ext 120 taylor-hobson.singapore@ametek.com

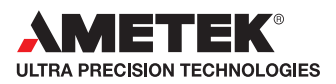

#### Service Enquires

Tel: +44 116 246 2900 taylor-hobson.service@ametek.com

#### **Technical Helpdesk**

Tel: +44 116 276 3000 thhelp@ametek.com

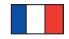

#### Taylor Hobson France

Rond Point de l'Epine Champs Batiment D, 78990 Elancourt, France Tel: +33 130 68 89 30 Fax: +33 130 68 89 39 taylor-hobson,france@ametek.com

#### Taylor Hobson Germany

Rudolf-Diesel-Straße 16 D-64331 Weiterstadt, Germany Tel: +49 6150 543 0 Fax: +49 6150 543 1502 taylor-hobson.germany@ametek.com

#### Taylor Hobson Italy

Via De Barzi, 20087 Robecco sul Naviglio, Milan, Italy Tel: +39 02 946 93401 Fax: +39 02 946 93450 taylor-hobson.italy@ametek.com

#### Taylor Hobson India

1st Floor, Prestige Featherlite Tech Park 148, EPIP II Phase, Whitefield, Bangalore -560 006, India Tel: +91 18 6026 62468 Fax: +91 80 6782 3232 taylor-hobson.india@ametek.com

#### ۲

.

Taylor Hobson Mexico

Acceso III No. 16 Nave 3 Parque Ind. Benito Juarez Queretaro, Qro. Mexico C.P. 76120, Mexico Tel: +52 442 426 4480 Fax: +52 442 295 1987 taylor-hobson.mexico@ametek.com

#### Taylor Hobson Taiwan

10F-5, No.120, Sec. 2, Gongdao Wu Rd., Hsinchu City 30072, Taiwan Tel: +886 3 575 0099 Ext 59 Fax: +886 3 575 0799 taylor-hobson.taiwan@ametek.com

#### Taylor Hobson USA

1725 Western Drive West Chicago, Illinois 60185, USA Tel: +1 630 621 3099 Fax: +1 630 231 1739 taylor-hobson.usa@ametek.com